### Nutzen Sie die Vorteile Ihrer Online-Anmeldung

Melden Sie sich mit Ihrer E-Mail-Adresse und Ihrem persönlichen Passwort an, wenn Sie die BBV-Website besuchen

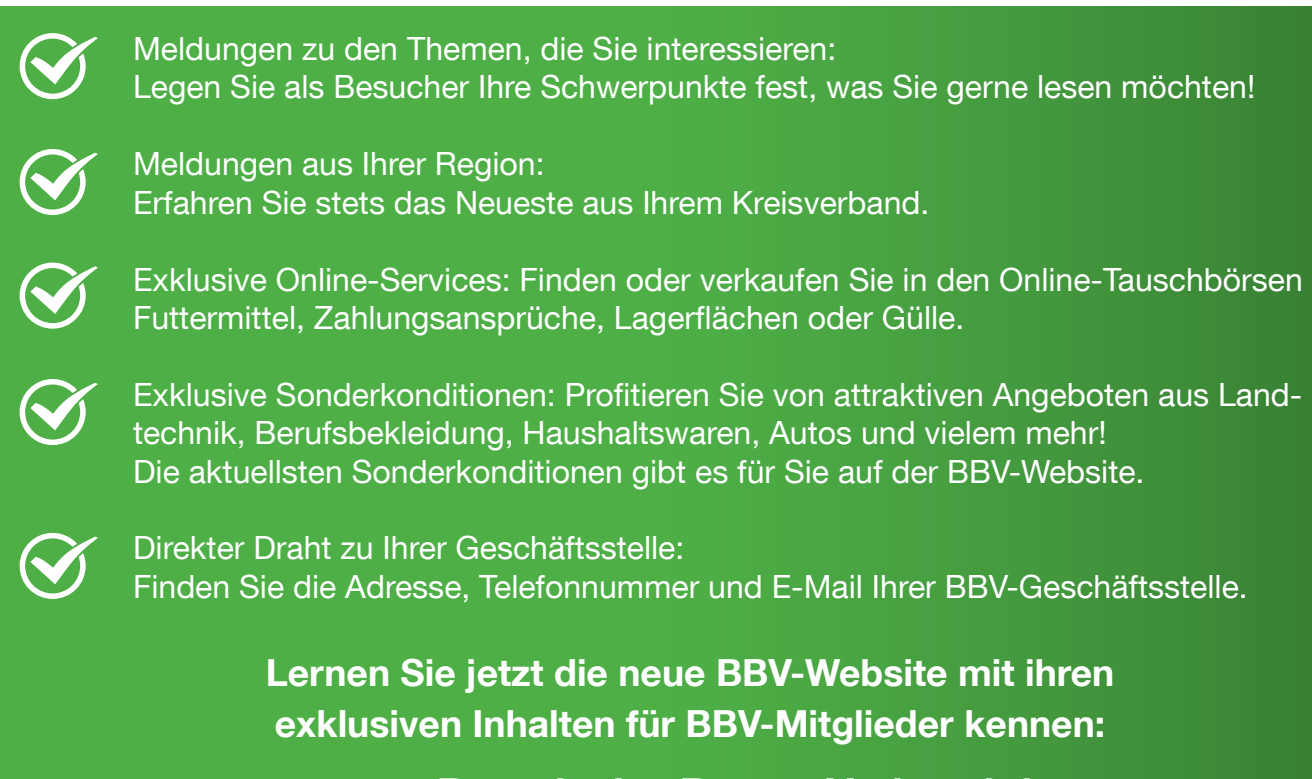

www.BayerischerBauernVerband.de

## **IMMER AUF DEM NEUESTEN STAND**

Abonnieren Sie in Ihrem Profil den BBV-Newsletter und unsere BauernInfos!

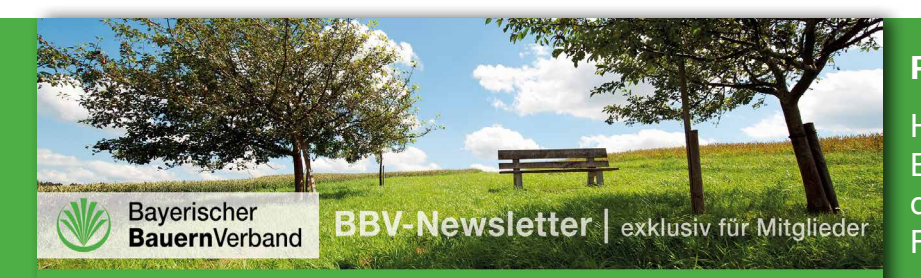

Kartoffel

Energie

Ökolandbau

#### Per E-Mail ins Haus

Holen Sie sich kostenlos die neuesten BBV-Meldungen einschließlich Marktdaten der Marktberichtstelle – jeden Freitag mit dem BBV-Newsletter!

#### **BauernInfos: Kompakt informiert**

- Milch
- Schwein
- Geflügel
- Rind
- Getreide & Ölsaaten

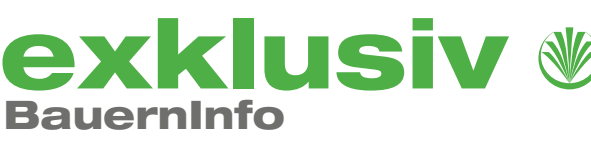

Für Mitglieder des Bayerischen Bauernverbandes

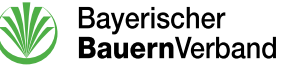

Bayerischer BauernVerband

Bayerischer Bauernverband | Max-Joseph-Straße 9 | 80333 München Telefon: 089 55873-209 | E-Mail: Kommunikation@BayerischerBauernVerband.de | www.BayerischerBauernVerband.de

Foto: daviles - fotolia.de

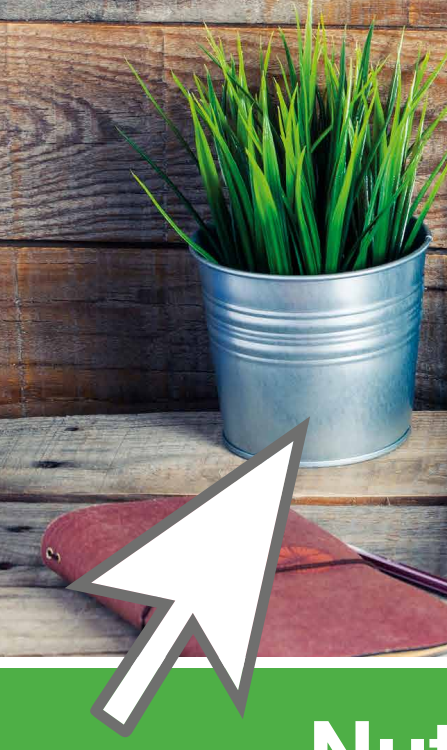

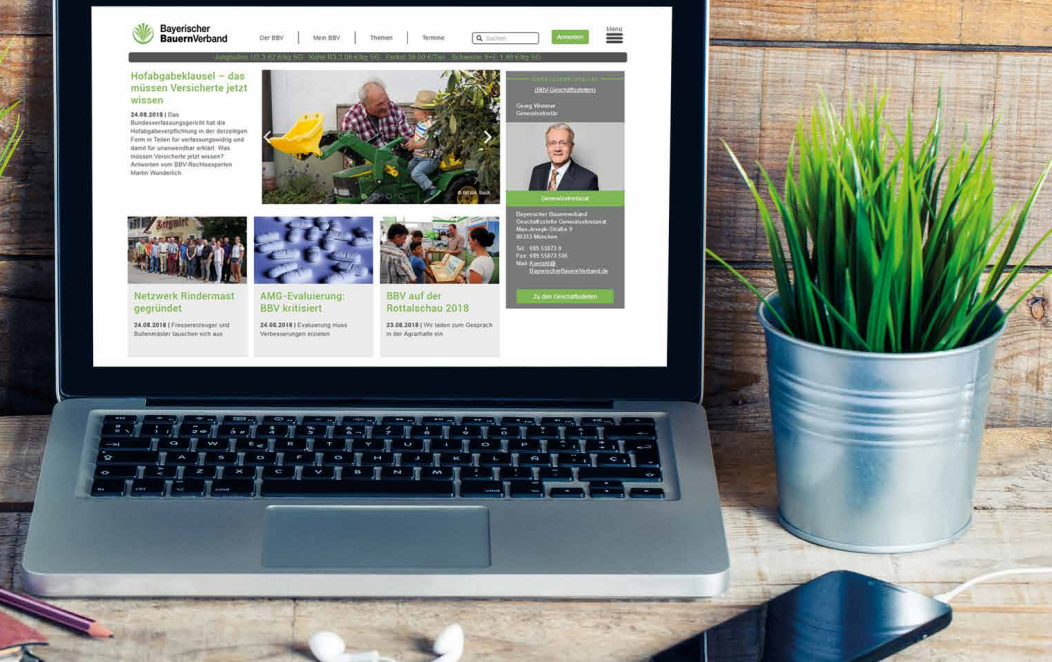

# Nutzen Sie die Vorteile der BBV-Website!

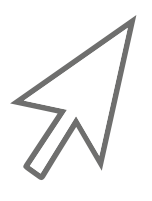

## **SCHRITT 1: REGISTRIERUNG**

Um exklusive Inhalte und Funktionen zu nutzen, müssen Sie sich zunächst auf der BBV-Website registrieren und ein persönliches Profil anlegen. *Unter einer Mitgliedsnummer lassen sich mehrere Profile mit verschiedenen Berechtigungen (vor allem für Ehrenamtsträger) anlegen.* 

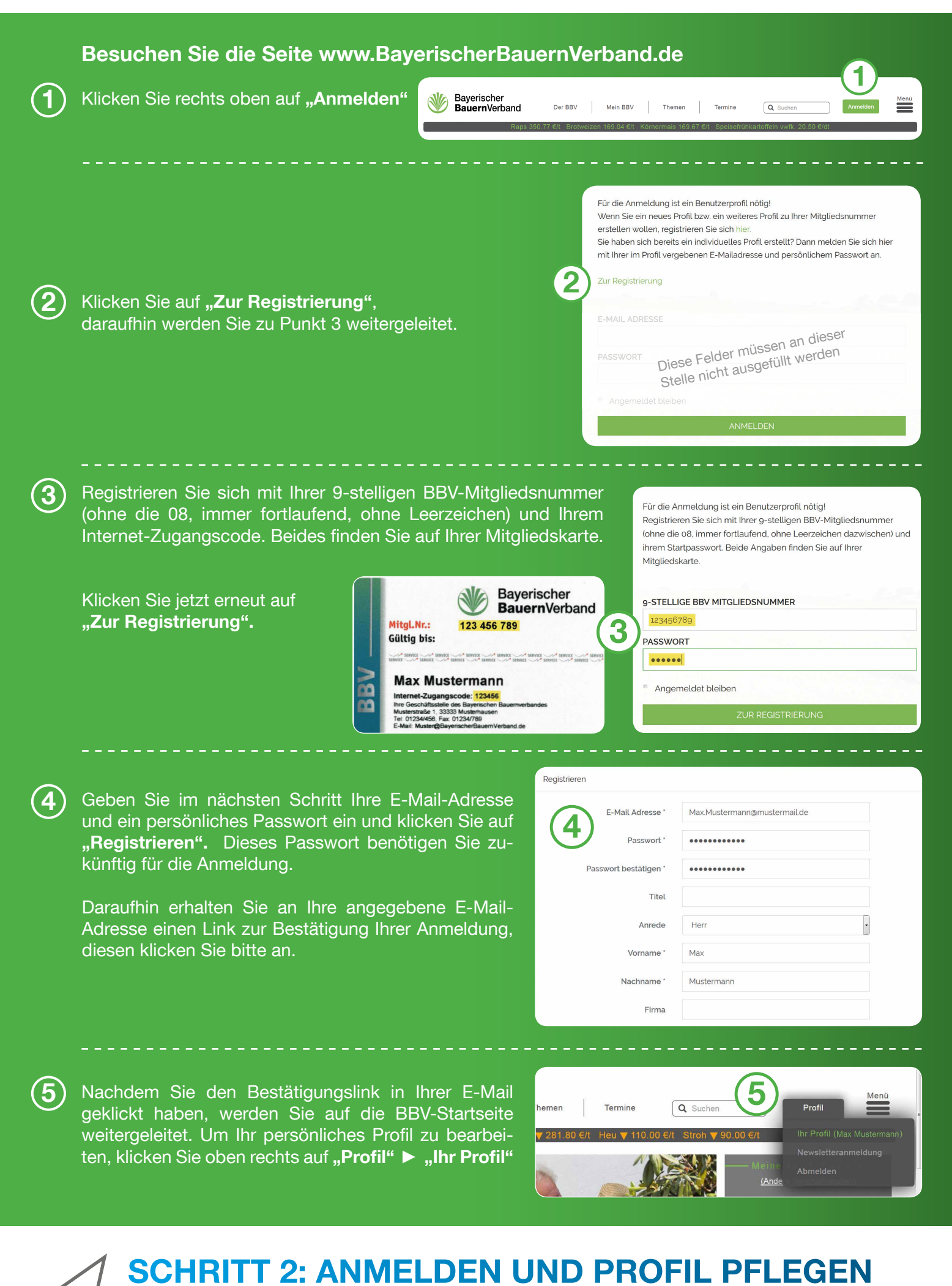

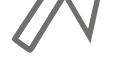

Nach der erfolgreichen Registrierung können Sie nun in Ihrem Profil Ihre Interessen und Abonnements verwalten.

Ab jetzt melden Sie sich auf unserer Website immer mit Ihrer E-Mail-Adresse und dem selbst gewählten Passwort (aus Schritt 4) an. Wenn Sie angemeldet sind, können Sie jederzeit Änderungen an Ihrem persönlichen Profil vornehmen.

| Max.Mustermann@mustermail.de |  |  |
|------------------------------|--|--|
| PASSWORT                     |  |  |
| •••••                        |  |  |
| Angemeldet bleiben           |  |  |

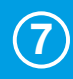

Wenn Sie ein Ehrenamt im BBV innehaben, geben Sie bitte den Berechtigungscode in Ihrem Profil ein, den Sie per Post, Fax oder E-Mail Ende Juni 2018 erhalten haben. Ihr vorheriger Ehrenamtsschlüssel (z.B. 10-stellige Mitgliedsnummer) ist nicht mehr gültig.

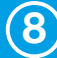

Sie können verschiedene Interessen auswählen, diese Themen bekommen Sie vorrangig auf der Website angezeigt.

| Ihre Profildaten |          |                                                   |           |
|------------------|----------|---------------------------------------------------|-----------|
| Benutzerdaten    |          |                                                   |           |
|                  |          | Name: Max Mustermann                              |           |
|                  |          | E-Mail: Max.Mustermann@mustermail.de              | ÄNDERN    |
|                  | (7)      | Berechtigungscode:                                | ÄNDERN    |
|                  | $\smile$ | BBV Nummer: 12345678                              |           |
|                  |          | Betriebsinhaber: 🗸                                | ENTFERNEN |
|                  |          | Benutzerrollen:<br>• Mitglied                     |           |
|                  | (8)      | Interessen:                                       | ÄNDERN    |
|                  | C        | <ul><li>Pflanzenbau</li><li>Tierhaltung</li></ul> |           |

Melden Sie sich ab jetzt immer über den Button **"Anmelden"** (rechts oben auf unserer Website) mit **Ihrer E-Mail-Adresse und dem von Ihnen festgelegten persönlichen Passwort** an.